# **SimPad** con SkillReporter

Guida per l'utente

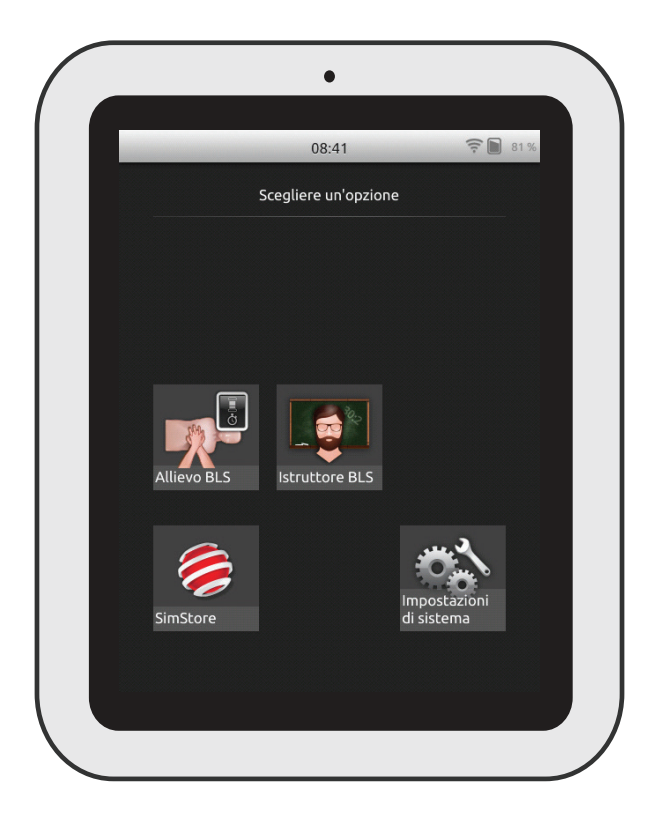

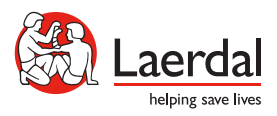

www.laerdal.com

| Uso previsto                      | 4  |
|-----------------------------------|----|
| Informazioni importanti           | 4  |
| Contenuto della confezione        | 5  |
| Panoramica di SimPad              | 6  |
| Panoramica di SimPad PLUS         | 7  |
| Carica delle batterie             | 8  |
| Preparazione                      | 9  |
| Preparazione del manichino        | 11 |
| Configurazione del manichino      | 16 |
| Panoramica della schermata Home   | 17 |
| Modalità BLS Learner              | 18 |
| Modalità BLS Instructor           | 19 |
| Feedback sulla qualità della QCPR | 25 |
| Impostazioni BLS                  | 30 |
| Risoluzione dei problemi          | 31 |
|                                   |    |

#### Uso previsto

Questa versione di SimPad è stata installata con il software SkillReporter per il training sul BLS (Basic Life Support, sostegno di base alle funzioni vitali). Per il feedback sulle prestazioni RCP, utilizzare manichini con funzionalità QCPR di qualità, come ad esempio Resusci Anne o Resusci Baby con funzione QCPR di qualità.

Per ulteriori informazioni visitare il sito www.laerdal.com/SimPad-SkillReporter

#### Informazioni importanti

Leggere la Guida per l'utente per acquisire familiarità con il funzionamento del prodotto prima dell'uso.

Questa Guida per l'utente descrive le istruzioni operative per i seguenti modelli:

- SimPad
- SimPad PLUS

Il termine SimPad, quando utilizzato in questa Guida per l'utente, si riferisce anche al modello SimPad PLUS, se non diversamente specificato.

Gli articoli inclusi possono apparire diversi e sono soggetti a modifiche.

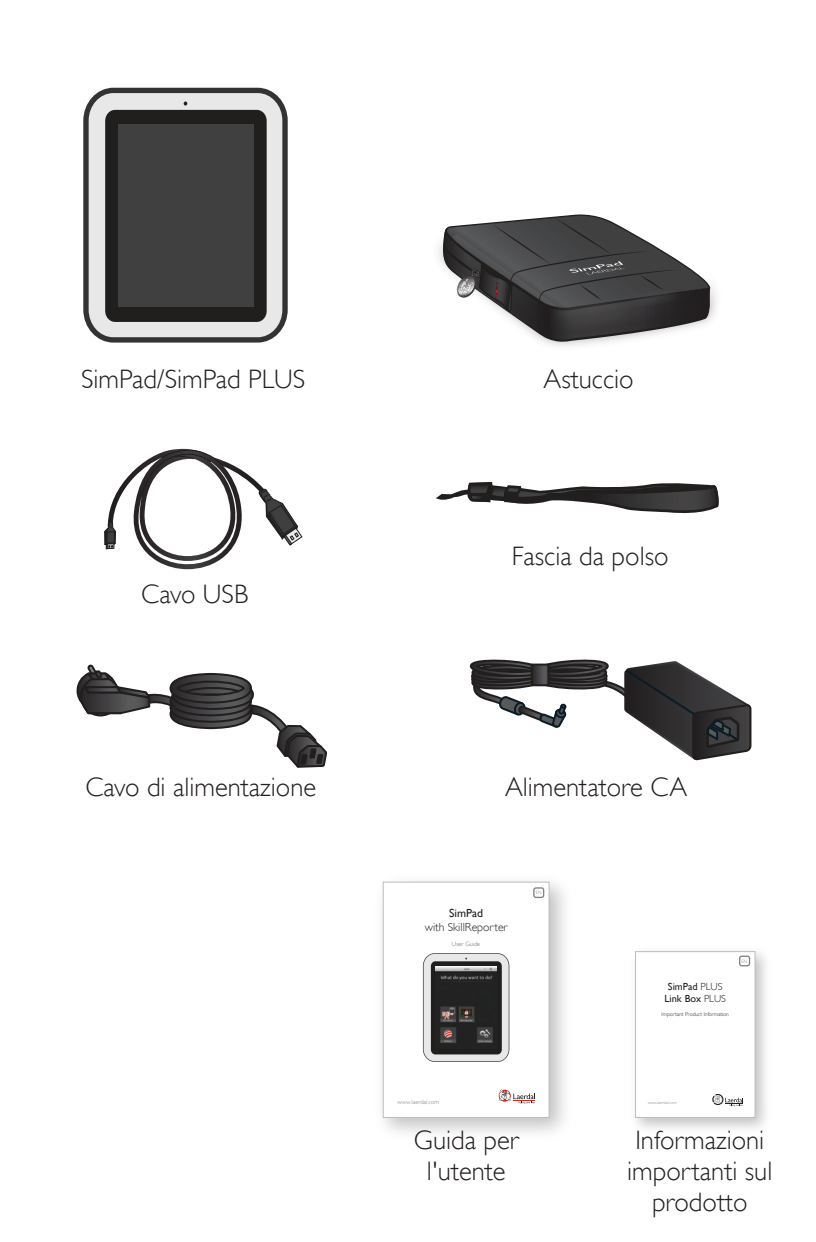

### Panoramica di SimPad

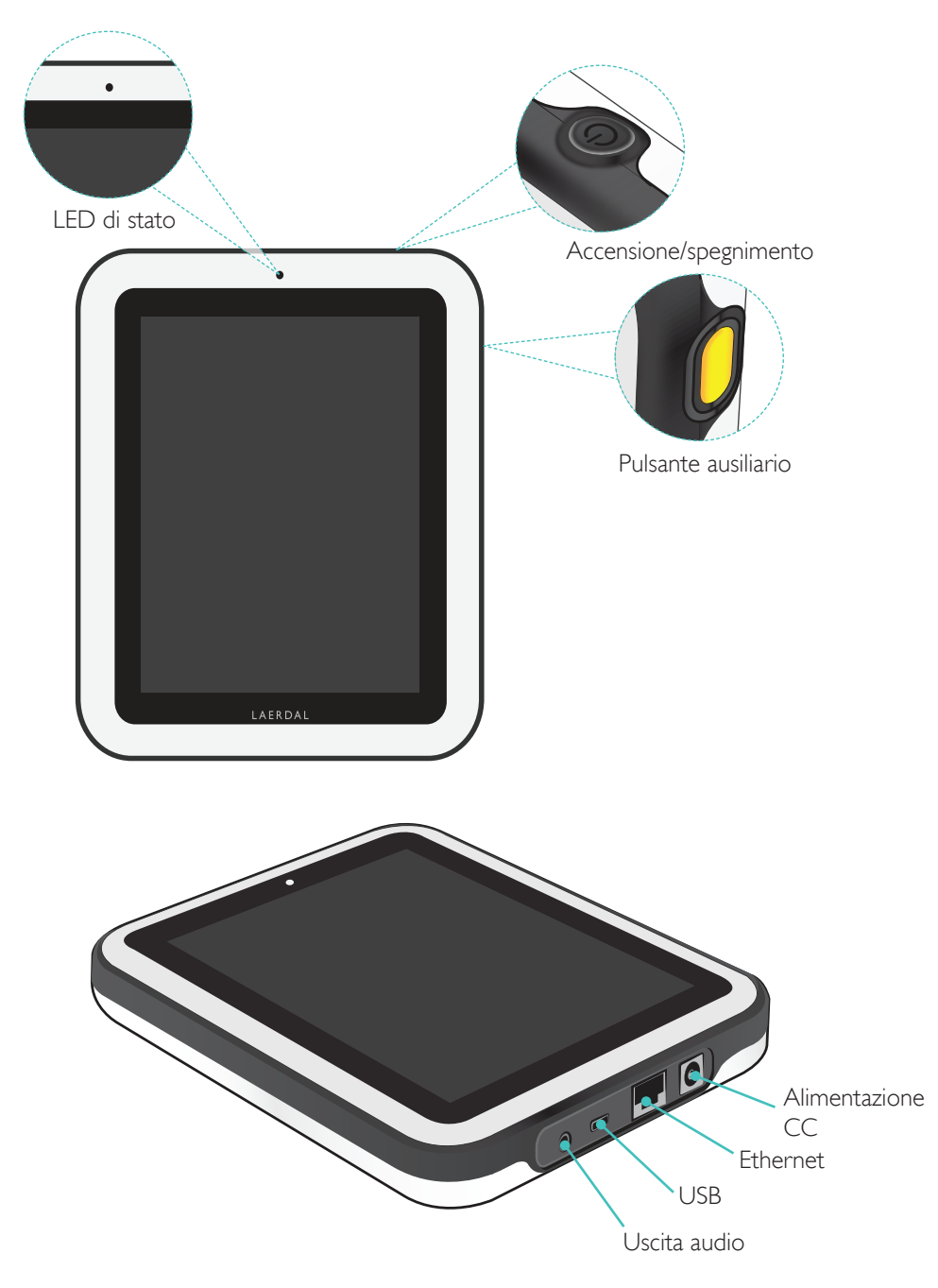

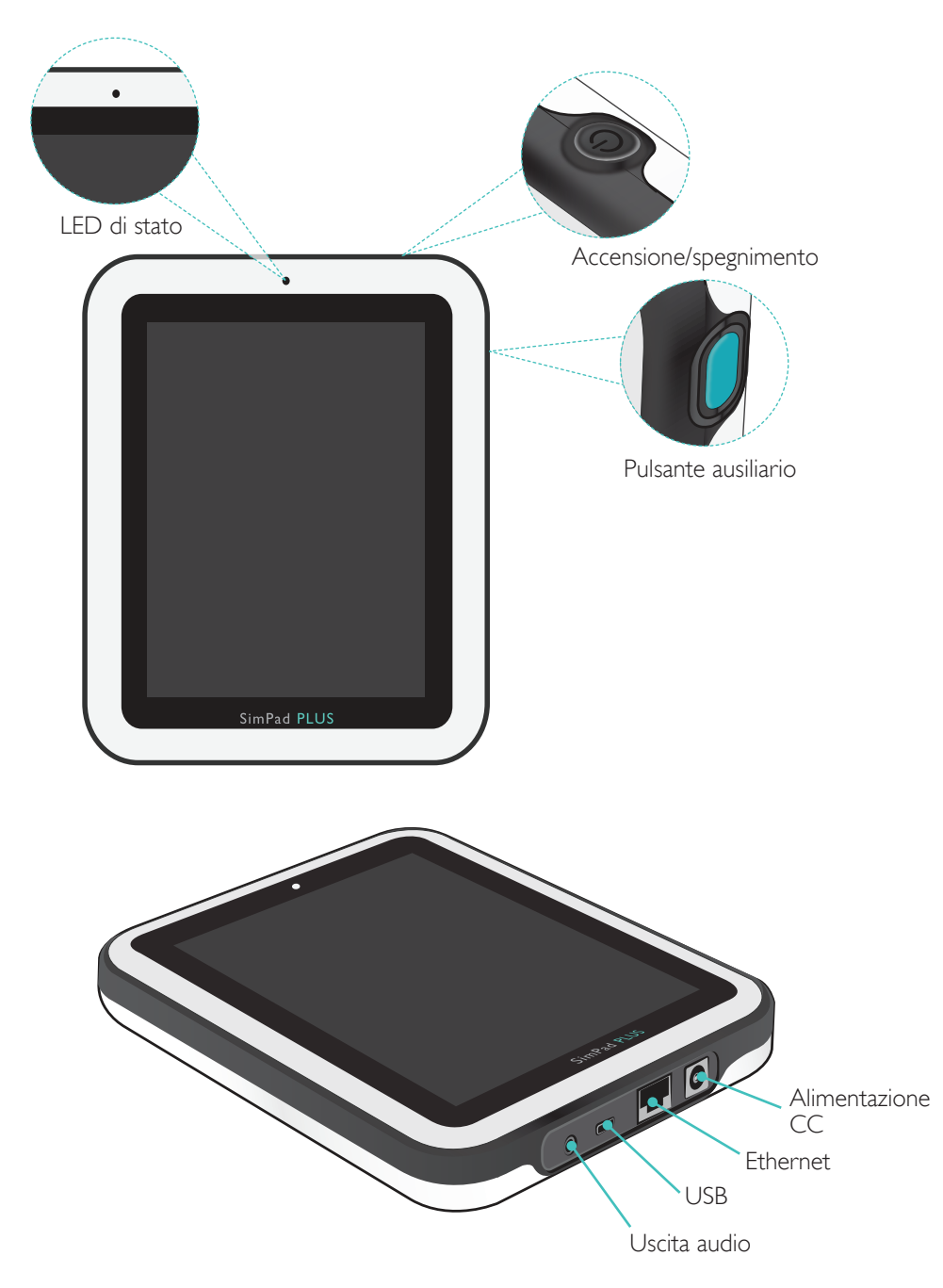

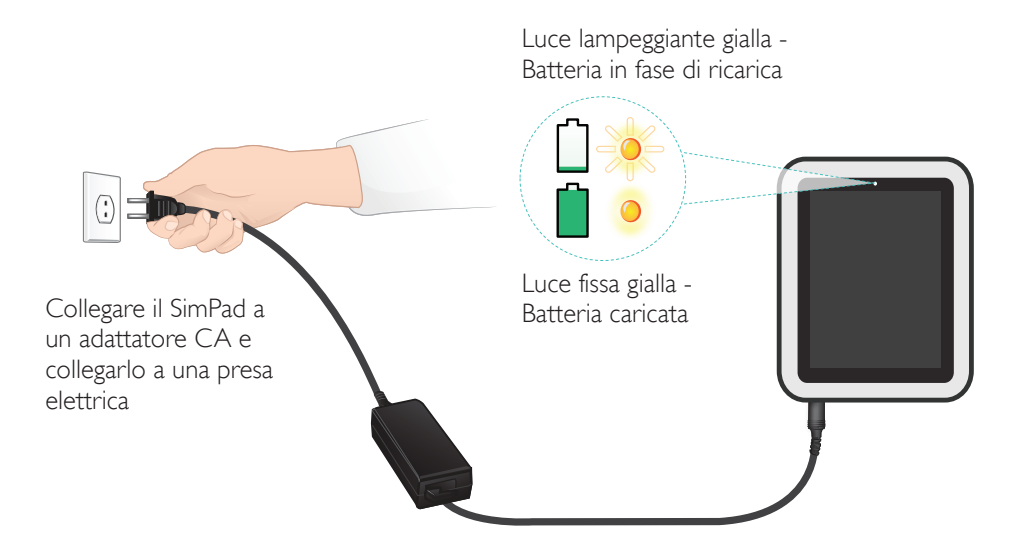

#### Preparazione

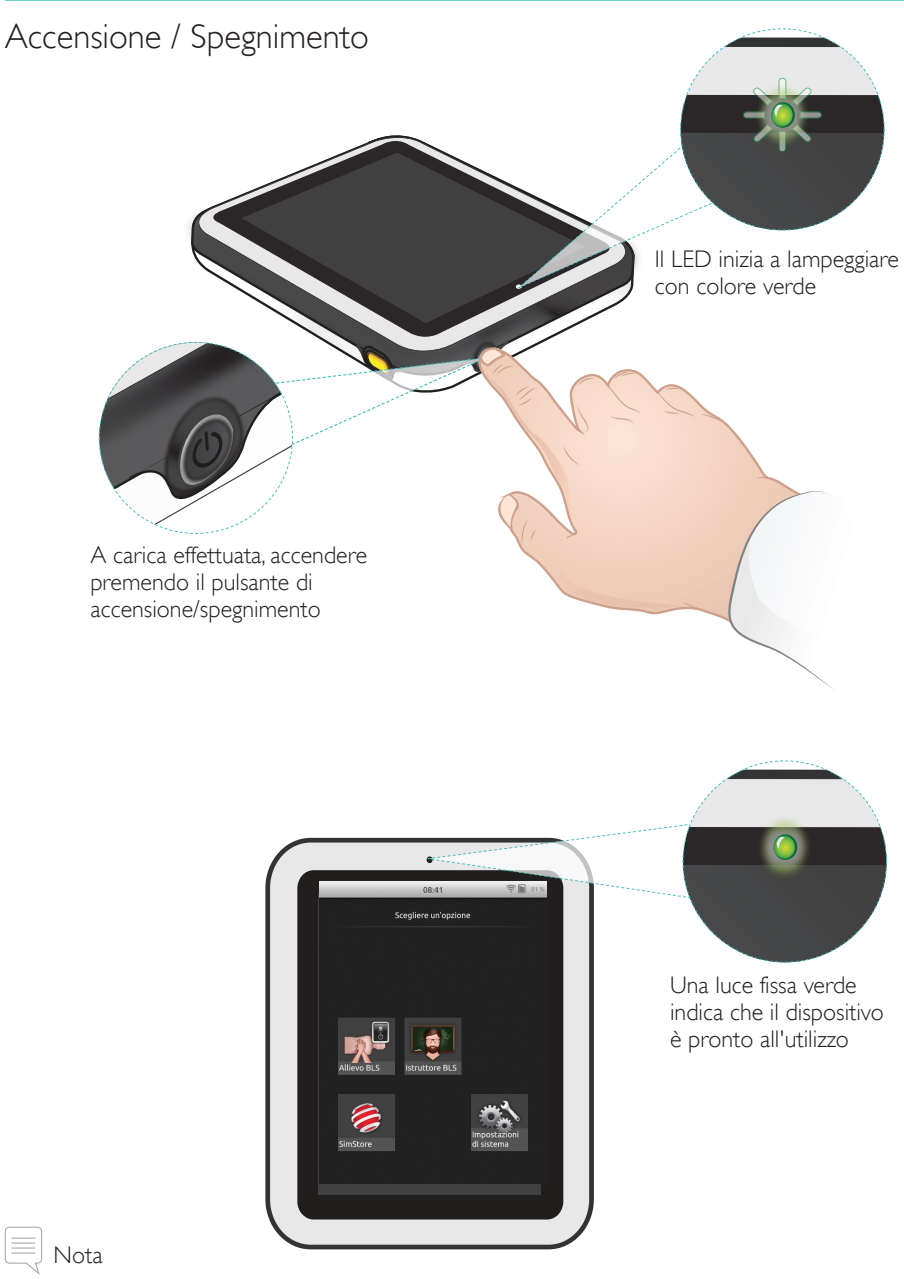

Verificare che il software SkillReporter di SimPad e che il software del manichino Resusci Anne QCPR siano aggiornati alla versione più recente. È possibile reperire le versioni più recenti di software e contenuto scaricabile per il prodotto nella sezione Download della pagina prodotto www.laerdal.com/SimPad-SkillReporter.

### Preparazione

#### LED di stato

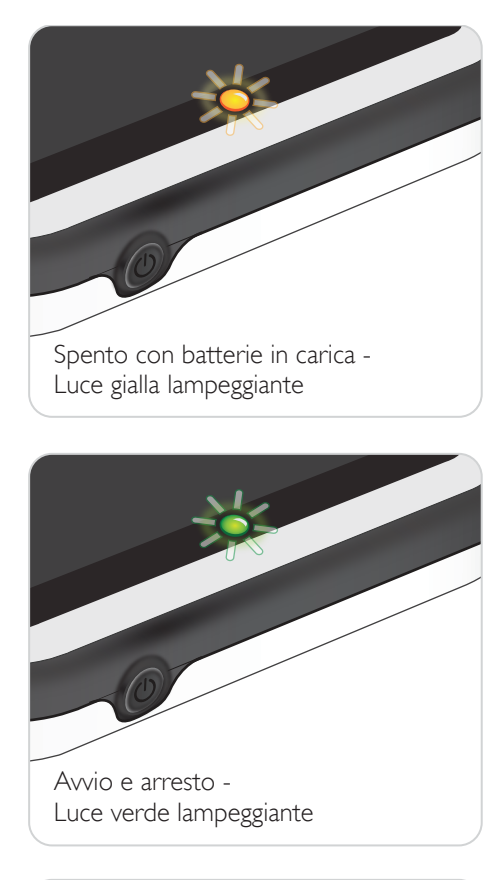

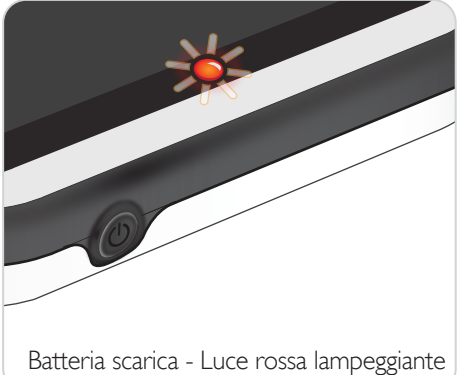

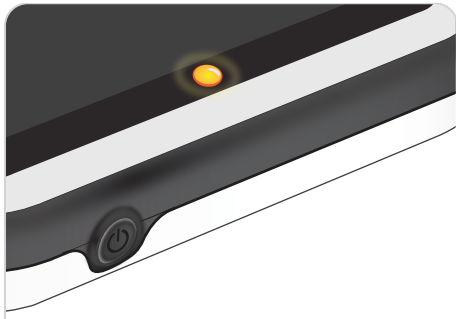

Spento con batterie caricate -Luce fissa gialla

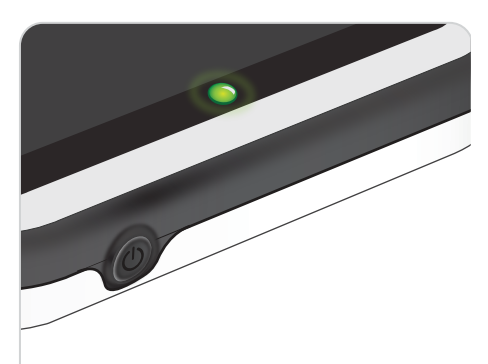

Acceso - Luce fissa verde

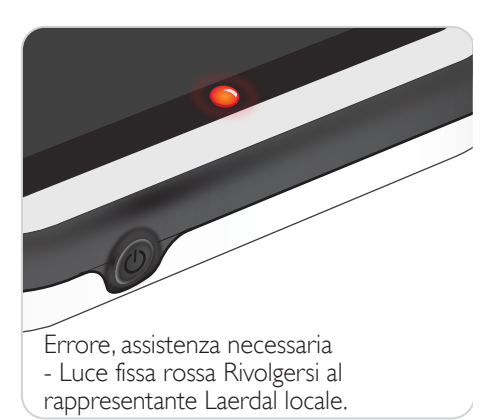

#### Connessione a un manichino utilizzando un cavo USB

Il cavo USB garantisce la connessione più affidabile tra il SimPad e un manichino. Quando si utilizza il cavo USB, il manichino è alimentato dal SimPad. Utilizzare l'alimentatore per evitare il prematuro scaricarsi della batteria quando il manichino è alimentato dal SimPad.

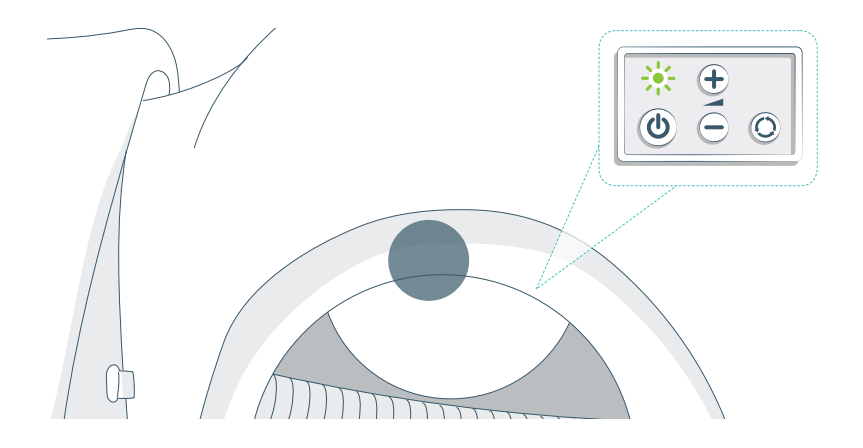

Collegamento di un manichino utilizzando il Wi-Fi

Per l'utilizzo in wireless, verificare che il manichino sia in modalità Wi-Fi mode, come indicato dal simbolo verde Wi-Fi sul pannello di controllo del manichino. Utilizzare pulsante per selezionare la modalità tra cavo, Wi-Fi o Bluetooth.

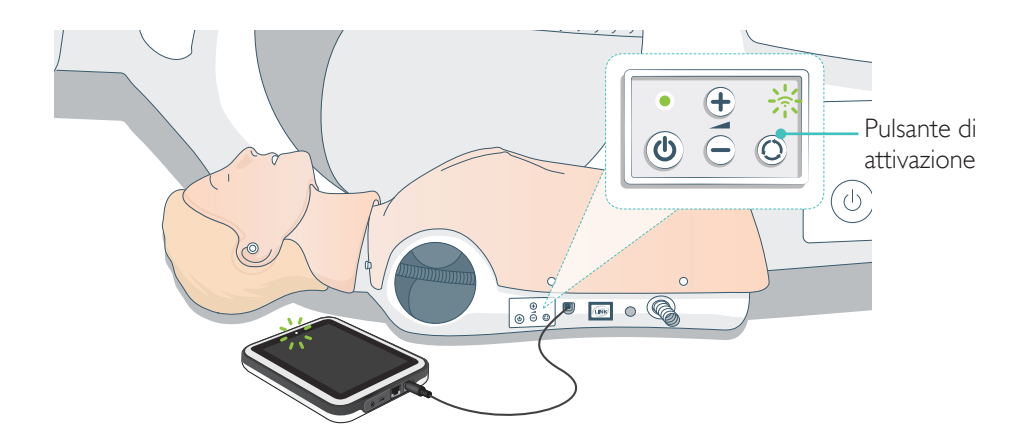

#### Connessione di più manichini

In modalità BLS Instructor è possibile connettere più manichini. Quando si utilizzano più manichini (2-6), si consiglia di utilizzare un router (router per più manichini).

Nota

In modalità BLS Learner è possibile selezionare un solo manichino. Questo avviene automaticamente se il manichino è collegato con il cavo USB o se è disponibile solo un manichino.

#### Configurazione router per più manichini

Si consiglia di utilizzare il Router di Laerdal (in vendita separatamente) per creare una rete. Avviare completamente il router (circa 2 minuti) prima di avviare il SimPad e i manichini.

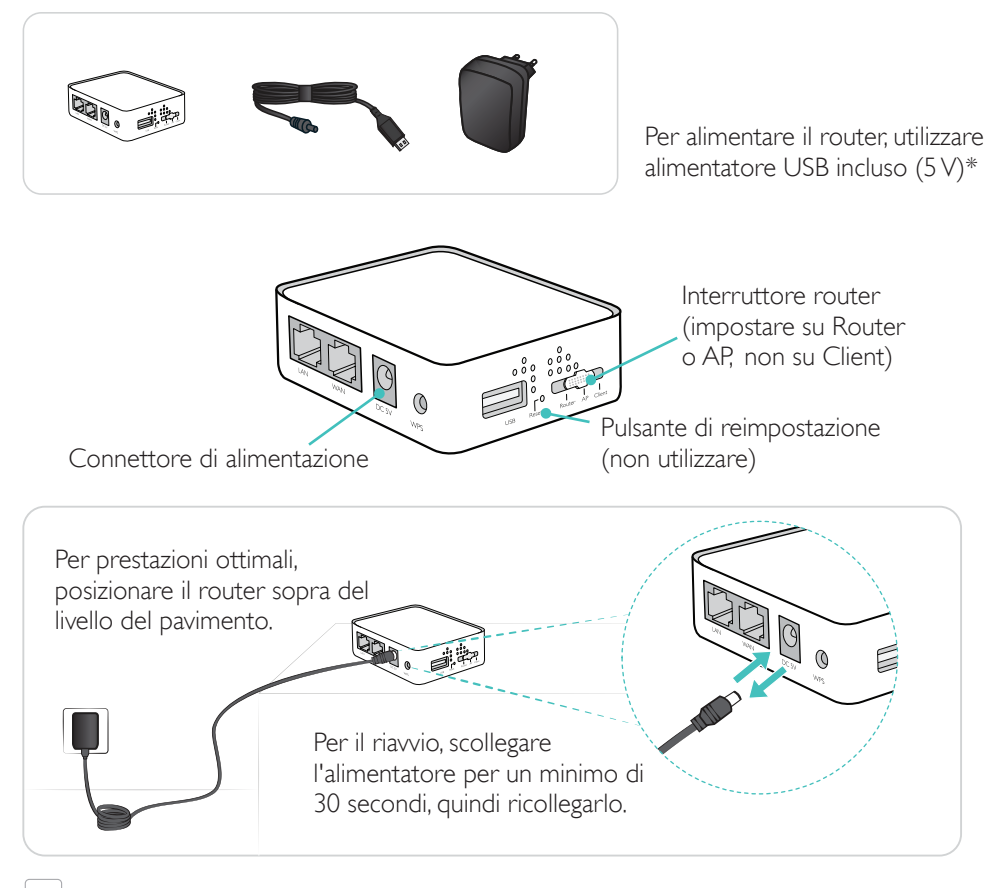

Nota

Non reimpostare o modificare il router (ad esempio, password, configurazione, ecc.).

#### Modifica nome del manichino

Quando si utilizza il manichino per la prima volta, il manichino riporterà il nome predefinito (ad esempio, Resusci Anne QCPR). Per la gestione di più manichini, etichettare ciascun manichino con un nome univoco. Questo nome sarà utilizzato per identificare il manichino nella modalità BLS Instructor.

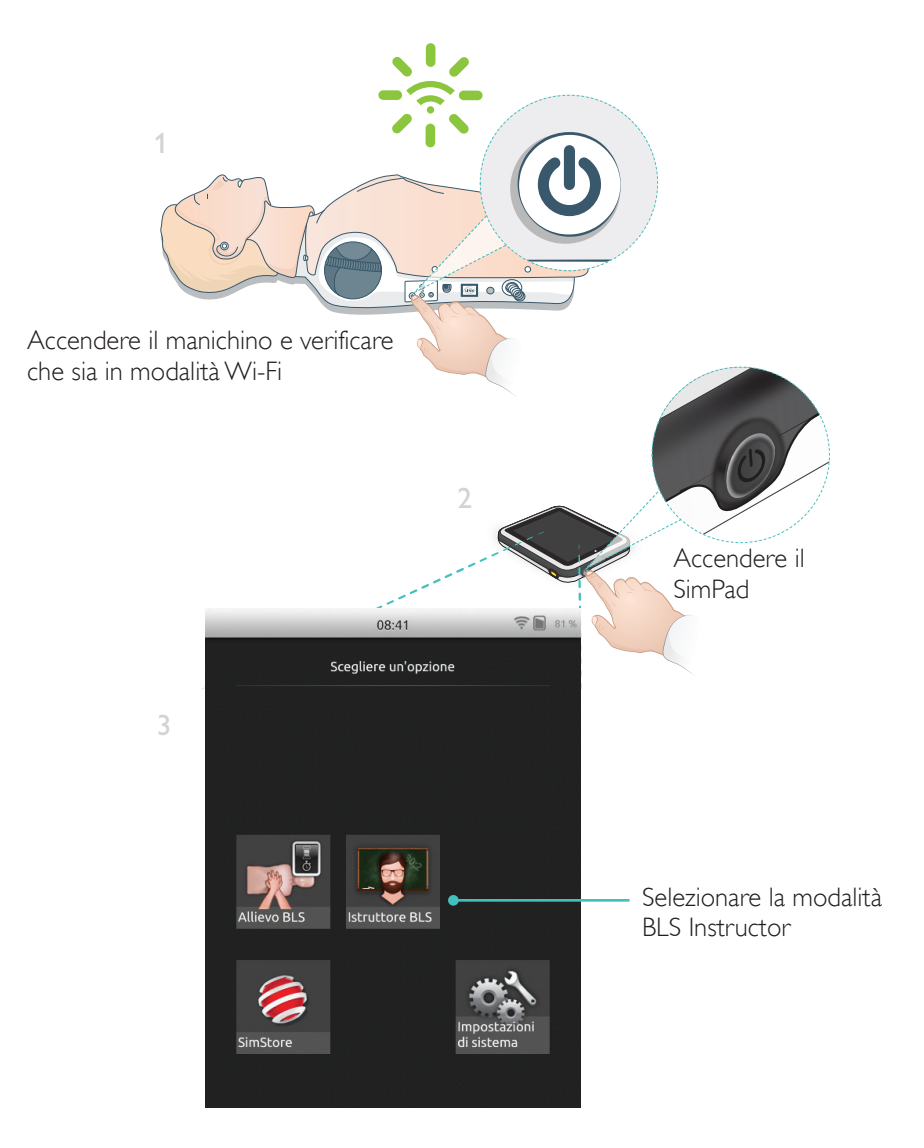

#### Preparazione del manichino

![](_page_13_Picture_1.jpeg)

![](_page_14_Figure_1.jpeg)

#### Selezione della rete

Se viene selezionato più di un manichino, verrà richiesto di scegliere una rete. La rete consente la comunicazione tra più manichini e il SimPad.

|                                       | E Menu                                                       | u Istruttore BLS 🌓 🤶 🖿 80                                                                                              |  |  |  |  |
|---------------------------------------|--------------------------------------------------------------|----------------------------------------------------------------------------------------------------|--|--|--|--|
| Toccare per<br>selezionare<br>la rete | Seleziona                                                    | arete                                                                                                    |  |  |  |  |
|                                       | Se si usano più manicl<br>rete per consentire la<br>e SimPad | Se si usano più manichini, occorre disporre di una<br>rete per consentire la comunicazione tra i manichini<br>e SimPad |  |  |  |  |
|                                       | LaerdalNetM     (opzione consiglia                           | obile-ef-8a                                                                                                    |  |  |  |  |
|                                       | WiFi Net 1                                                   | ((÷                                                                                                    |  |  |  |  |
|                                       | WiFi Net 2                                                   | ((t·                                                                                                    |  |  |  |  |
|                                       |                                                              |                                                                                                    |  |  |  |  |
|                                       |                                                              |                                                                                                    |  |  |  |  |
|                                       |                                                              |                                                                                                    |  |  |  |  |
|                                       | Annulla                                                      | Continua                                                                                                    |  |  |  |  |

#### Informazioni sul manichino

Per informazioni dettagliate sul manichino, premere e tenere premuto (2 secondi) su uno dei manichini connessi. È possibile passare dallo stato del manichino, al numero di serie del manichino, alla versione del software del manichino e al numero di compressioni effettuate sul manichino dalla produzione.

| *                                                                                                    | Menu Istruttore BLS                                     | İ     | 77 % |                              |
|----------------------------------------------------------------------------------------------------|---------------------------------------------------------|-------|------|------------------------------|
| ¥                                                                                                    | Seleziona i Manichini<br>Selezionare da 1 a 6 manichini |       |      |                              |
| <b>v</b>                                                                                                    | Resusci Anne<br>Connesso                                | ((1-  | //   | Premere e                    |
| <b>v</b>                                                                                                    | Resusci Anne<br>SNR: 000000000                          | ((1-  | 11   | per 2 secondi<br>per passare |
| <ul> <li>Image: A start of the start of the start of</li></ul> | Resusci Anne<br>SW: 1.7.1.24719                         | ([t-  | 11   |                              |
| <ul> <li>Image: A start of the start of the start of</li></ul> | Resusci Anne<br>COMP: 304127                            | ((1-  | 11   | da uno stato                 |
|                                                                                                    |                                                         |       |      | dii ditr'O                   |
|                                                                                                    |                                                         |       |      |                              |
|                                                                                                    | Manca un manichino?                                     |       |      |                              |
|                                                                                                    | Annulla Con                                             | tinua |      |                              |

![](_page_16_Picture_1.jpeg)

Regolazione di luminosità, orologio e altre impostazioni

#### SkillReporter offre due modalità, BLS Learner e BLS Instructor

La modalità BLS Learner fornisce un feedback sull'RCP effettuata su un singolo manichino.

La modalità BLS Instructor consente all'istruttore di

- Monitorare il feedback sull'RCP su un massimo di 6 manichini
- Registrare eventi con un singolo manichino
- Controllare e monitorare il training con DAE (Defibrillatore automatico esterno) (singolo manichino)
- Monitorare ed eseguire il debriefing sull'RCP-D/training su ShockLink (singolo manichino)

![](_page_17_Picture_1.jpeg)

La modalità BLS Learner fornisce feedback sulle prestazioni RCP per allievi che utilizzano un singolo manichino. Scegliere tra Pratica e Valutazione e tra RCP (soccorritore singolo o due soccorritori), Solo compressioni o Solo ventilazioni.

![](_page_17_Figure_3.jpeg)

![](_page_18_Picture_1.jpeg)

La funzione BLS Instructor aiuta l'istruttore a esaminare le prestazioni degli allievi su uno o più manichini, registrare gli eventi e controllare le funzionalità di defibrillazione (in base al modello di manichino). È possibile salvare le sessioni e sono disponibili funzionalità per la gestione degli allievi.

![](_page_18_Figure_3.jpeg)

#### Nota

La modalità BLS Instructor consente solo di monitorare e fornire feedback per il DAE e per il training con ShockLink su un manichino alla volta.

#### Scelta dell'algoritmo

Pratica RCP, Solo compressioni o Solo ventilazioni. Per le sessioni di RCP, selezionare soccorritore singolo o due soccorritori. I partecipanti alle sessioni con due soccorritori avranno a disposizione un tempo di interruzione del flusso inferiore rispetto a quello disponibile per i soccorritori singoli.

![](_page_19_Picture_3.jpeg)

Assegnare uno o più nomi di allievo a ciascun manichino.Toccare i nomi degli allievi e assegnarli prima, durante o dopo una sessione. Le preferenze saranno memorizzate come futuro riferimento.Visualizzare e modificare l'elenco allievi in Impostazioni BLS.

Amministrazione degli allievi

Per gestire un grande gruppo di allievi, importare l'elenco dei nomi nel SimPad. Collegare il SimPad a un computer con il cavo USB. SimPad appare come un'unità disco esterna.

Creare un file di testo denominato "class.txt" (ad esempio, con Blocco note) contenente i nomi degli allievi, uno per riga.Trasferire quindi il file nella cartella "Allievi" dell'unità SimPad.

![](_page_20_Figure_4.jpeg)

#### Registrazione degli eventi

Durante una sessione è possibile registrare eventi inclusi il controllo di risposta e la richiesta di aiuto. Questi eventi sono visualizzati nella sequenza temporale e memorizzati nella sessione.

![](_page_21_Picture_3.jpeg)

#### Eventi personalizzati

Nota

È possibile creare eventi personalizzati da Impostazioni BLS > Visualizza registrazioni degli eventi. È possibile disattivare la funzionalità Registrazione degli eventi in Impostazioni BLS.

![](_page_21_Picture_6.jpeg)

Registrazione degli eventi è disponibile solo con una connessione 1:1.

#### Funzioni del defibrillatore

È possibile monitorare tramite SimPad con SkillReporter il training sulla defibrillazione con defibrillatori reali (manuali e automatici). È possibile effettuare il training in 3 modi:

- ShockLink con manichino DAE Resusci Anne
- Resusci Anne QCPR D
- Dispositivo di training per DAE 2 e dispositivo di training per DAE 3

#### Defibrillazione con ShockLink o Resusci Anne QCPR D

Il sistema ShockLink consente di collegare defibrillatori reali compatibili preparati per manichini e simulatori paziente adibiti al training. Per ulteriori informazioni sul sistema ShockLink visitare la pagina <u>www.laerdal.com/ShockLink</u>.

![](_page_22_Picture_8.jpeg)

Toccare per attivare (il ritmo è attivato con la scossa)

#### Dispositivo di training per DAE 2 e dispositivo di training per DAE 3

Attivare la funzione in Impostazioni BLS selezionando il tipo di dispositivo di training per DAE. Dopo aver posizionato correttamente gli elettrodi per il training, è possibile utilizzare il SimPad come sistema di controllo remoto per il dispositivo di training per DAE.

![](_page_23_Picture_3.jpeg)

#### SkillReporter visualizza il feedback sull'RCP in tempo reale

![](_page_24_Figure_2.jpeg)

#### Profondità di compressione

![](_page_24_Figure_4.jpeg)

![](_page_24_Picture_5.jpeg)

#### Frequenza di compressione

![](_page_24_Picture_7.jpeg)

Frequenza adeguata

![](_page_24_Picture_9.jpeg)

Troppo lenta

![](_page_24_Picture_11.jpeg)

Troppo veloce

#### Volume delle ventilazioni

![](_page_25_Picture_2.jpeg)

![](_page_25_Picture_3.jpeg)

#### Frequenza di ventilazione

![](_page_25_Picture_5.jpeg)

#### Risultati

La schermata di risultato iniziale fornisce un punteggio complessivo (se abilitato in Impostazioni) e consigli su come migliorare le prestazioni RCP.

![](_page_25_Picture_8.jpeg)

#### Riepilogo sulla QCPR

Toccare o far scorrere la schermata con il dito per ulteriori dettagli

![](_page_26_Picture_3.jpeg)

Per ulteriori dettagli sul punteggio, visitare la pagina www.laerdal.com/qcpr.

#### Sequenza temporale

Nella sequenza temporale sono visualizzati i dati sulle prestazioni avvenute nei 30 secondi precedenti.

![](_page_27_Picture_3.jpeg)

In una sessione Sola ventilazione, viene visualizzata la curva della frequenza di ventilazione invece della curva della frequenza delle compressioni. Nella sequenza temporale sono visualizzati gli eventi e l'attività DAE.

La percentuale di flusso non è inclusa nel punteggio complessivo per il training dello scenario con DAE, o se vengono registrati gli eventi (controllo di risposta, controllo del respiro, ecc.). Questo si verifica per consentire corrette procedure mediche, senza ridurre il punteggio complessivo. La percentuale di flusso viene mostrata separatamente.

![](_page_28_Figure_2.jpeg)

#### Menu Impostazioni BLS

Nel menu Impostazioni BLS, selezionare tra le linee guida RCP predefinite (European Resuscitation Council (ERC) e American Heart Association (AHA)), o specificare soglie personalizzate e altre impostazioni.

![](_page_29_Picture_3.jpeg)

## Risoluzione dei problemi

| Problema                                                                                                    | Soluzione                                                                                                    |  |
|----------------------------------------------------------------------------------------------------|----------------------------------------------------------------------------------------------------|--|
| Il manichino si connette.<br>Potrebbero essere necessari fino<br>a 15 secondi per identificare<br>il manichino. Se non appare<br>sull'elenco, provare le seguenti<br>soluzioni. | <ul> <li>Verificare che il manichino sia acceso e in<br/>modalità Wi-Fi, come indicato dal simbolo<br/>verde Wi-Fi sul pannello di controllo del<br/>manichino.</li> </ul>                                                                                               |  |
|                                                                                                    | <ul> <li>Potrebbe essere connesso a una rete diversa<br/>da quella del SimPad. Per renderlo disponibile,<br/>premere e tenere premuto il pulsante di<br/>attivazione del manichino. Dopo due secondi<br/>un bip conferma la reimpostazione del<br/>manichino.</li> </ul> |  |
| Possono verificarsi problemi di<br>connessione in aree con un elevato<br>traffico Wi-Fi.                                                                                        | <ul> <li>Per evitare canali Wi-Fi dal traffico elevato,<br/>accedere al router LaerdalNetMobile per<br/>passare a un canale Wi-Fi dal traffico ridotto.</li> </ul>                                                                                                    |  |
|                                                                                                    | <ul> <li>Sulla pagina il prodotto SkillReporter di<br/>SimPad è disponibile una guida sulla modifica<br/>del canale del router:<br/>www.laerdal.com/SimPad-SkillReporter</li> </ul>                                                                                      |  |
|                                                                                                    | <ul> <li>Il cavo USB garantisce la connessione<br/>più affidabile per l'utilizzo con un singolo<br/>manichino. Un manichino preselezionato e<br/>connesso via cavo appare nell'elenco del<br/>manichini.</li> </ul>                                                      |  |

© 2016 Laerdal Medical AS.Tutti i diritti riservati.

Produttore: Laerdal Medical AS P.O. Box 377 Tanke Svilandsgate 30, 4002 Stavanger, Norway T: (+47) 51 51 17 00

Stampato negli U.S.A.

Laerdal helping save lives

20-11085 Rev A

www.laerdal.com